# PHỤ LỤC I DANH SÁCH PHÒNG QUẢN LÝ XUẤT NHẬP KHẦU KHU VỰC TRIỀN KHAI QUYẾT ĐỊNH SỐ 1103/QĐ-BCT NGÀY 21 THÁNG 4 NĂM 2025

(Ban hành kèm theo Thông báo số 619/TB-XNK ngày 28 tháng 4 năm 2025)

| ТТ | Tên cơ quan,<br>tổ chức cấp C/O                         | Mã<br>số | Địa chỉ                                                                 | Số điện thoại                                                                                                    |
|----|---------------------------------------------------------|----------|-------------------------------------------------------------------------|----------------------------------------------------------------------------------------------------|
| 1  | Phòng Quản lý Xuất nhập<br>khẩu khu vực Hà Nội          | 01       | Số 25 Ngô Quyền,<br>Hoàn Kiếm, Hà Nội                                   | (024) 2220 5455<br>(024) 2220 5456<br>(024) 2220 5458<br>(024) 2220 5460                                                                                                    |
| 2  | Phòng Quản lý Xuất nhập khẩu<br>khu vực Tp. Hồ Chí Minh | 02       | Số 12 Nguyễn Thị Minh Khai,<br>Q.1, TP. Hồ Chí Minh                     | <ul> <li>(028) 39151431</li> <li>(028) 39151432</li> <li>(028) 39151433</li> <li>(028) 39151433</li> <li>(028) 39151434</li> <li>(028) 39151435</li> <li>(028) 39151436</li> <li>(028) 39151437</li> <li>(028) 39151438</li> </ul> |
| 3  | Phòng Quản lý Xuất nhập khẩu<br>khu vực Đồng Nai        | 04       | Số 26, đường 2A,<br>KCN Biên Hòa 2, TP. Biên Hòa,<br>tỉnh Đồng Nai      | (0251) 3892200<br>(0251) 3995073                                                                                                    |
| 4  | Phòng Quản lý Xuất nhập khẩu<br>khu vực Bình Dương      | 06       | Số 33 Đại Lộ Thống Nhất<br>KCN Sóng Thần II, Dĩ An,<br>tỉnh Bình Dương. | (0274) 3737359                                                                                                    |

### PHU LUC II QUY TRÌNH ĐĂNG KÝ TÀI KHOẢN DOANH NGHIÊP

(Ban hành kèm theo Thông báo số 619/TB-XNK ngày 28 tháng 4 năm 2025)

### I. GIỚI THIỆU

#### 1. Mục đích

Tài liệu này cung cấp thông tin hướng dẫn Đăng ký Tài khoản doanh nghiệp tại Cổng dịch vụ công trực tuyến Bộ Công Thương.

### 2. Phạm vi

Tài liệu này được sử dụng cho doanh nghiệp của Cổng dịch vụ công trực tuyến Bộ Công Thương.

# II. HƯỚNG DẪN ĐĂNG KÝ

### 1. Đăng nhập

Doanh nghiệp truy cập vào Cổng dịch vụ công trực tuyến Bộ Công Thương tại địa chỉ https://dichvucong.moit.gov.vn/.

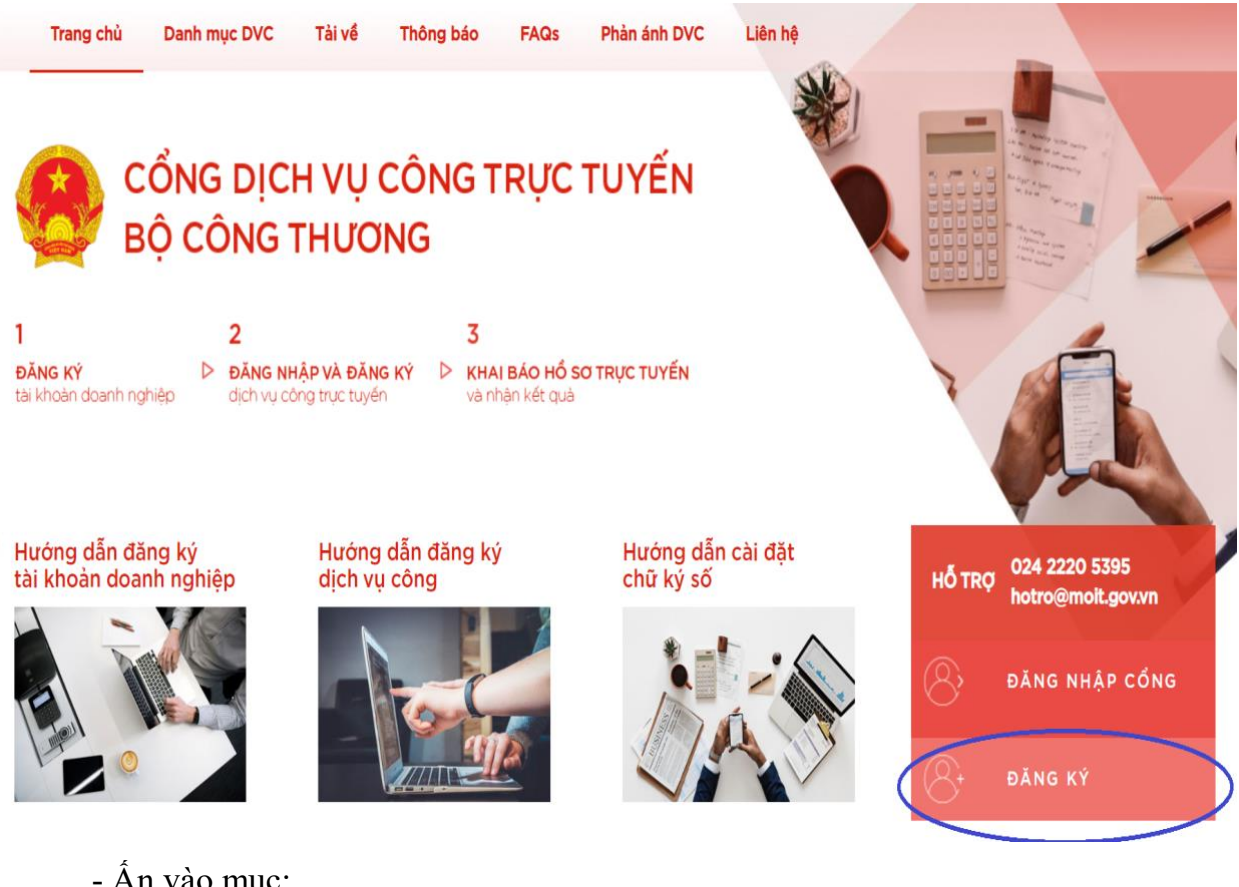

ÐĂNG KÝ

- Ân vào muc:

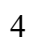

#### **BÔ CÔNG THƯƠNG VIỆT NAM** ĐĂNG NHÂP ĐĂNG KÝ MINISTRY OF INDUSTRY AND TRADE OF THE SOCIALIST REPUBLIC OF VIETNAM Hotline: 04 2220 5395 Đăng ký doanh nghiệp i \* Thông tin bắt buộc phải nhập II. Người đại diện I. Thông tin Doanh nghiệp Loại hình doanh nghiệp: Họ tên: \* Chọn Loại hình doanh nghiệp. Điện thoại di động: \* Tên Doanh nghiệp: \* Email: \* Tên tiếng Anh: \* File Giấy chứng nhận Choose File No file chosen Tên viết tắt: đăng ký kinh doanh:\* Mã số thuế:\* Địa chỉ: \* III. Thông tin tài khoản Tài khoản: \* Tỉnh/Thành phố: \* Chọn Tỉnh/Thành phố.. Tài khoản tự động lấy theo Mã số thuế Email: \* Điện thoại: \* Nhập lại email: \* Fax: Mật khẩu: \* Mô tả: Tối thiểu 8 ký tự, gồm: chữ hoa, chữ thường, số và ký tι Nhập lại mật khẩu: \* 🖺 Đăng ký

# 2. Điền các thông tin cần thiết tại trang Đăng ký tài khoản doanh nghiệp

### 3. Lưu ý

\* Các thông tin bắt buộc phải nhập.

- Cần nhập đúng địa chỉ email để nhận các thông tin phản hồi từ Bộ Công Thương.

 File Giấy chứng nhận đăng ký kinh doanh: định dạng .pdf, kích thước tối đa 5MB.

### PHỤ LỤC III QUY TRÌNH ĐĂNG KÝ DỊCH VỤ CÔNG

6

(Ban hành kèm theo Thông báo số 619/TB-XNK ngày 28 tháng 4 năm 2025)

### I. GIỚI THIỆU

### 1. Mục đích

Tài liệu này cung cấp thông tin hướng dẫn Đăng ký dịch vụ công tại Cổng dịch vụ công trực tuyến Bộ Công Thương.

### 2. Phạm vi

Tài liệu này được sử dụng cho Doanh nghiệp của Cổng dịch vụ công trực tuyến Bộ Công Thương.

# II. HƯỚNG DẪN ĐĂNG KÝ

- Đăng nhập: Doanh nghiệp truy cập vào Cổng dịch vụ công trực tuyến Bộ Công Thương tại địa chỉ https://dichvucong.moit.gov.vn/

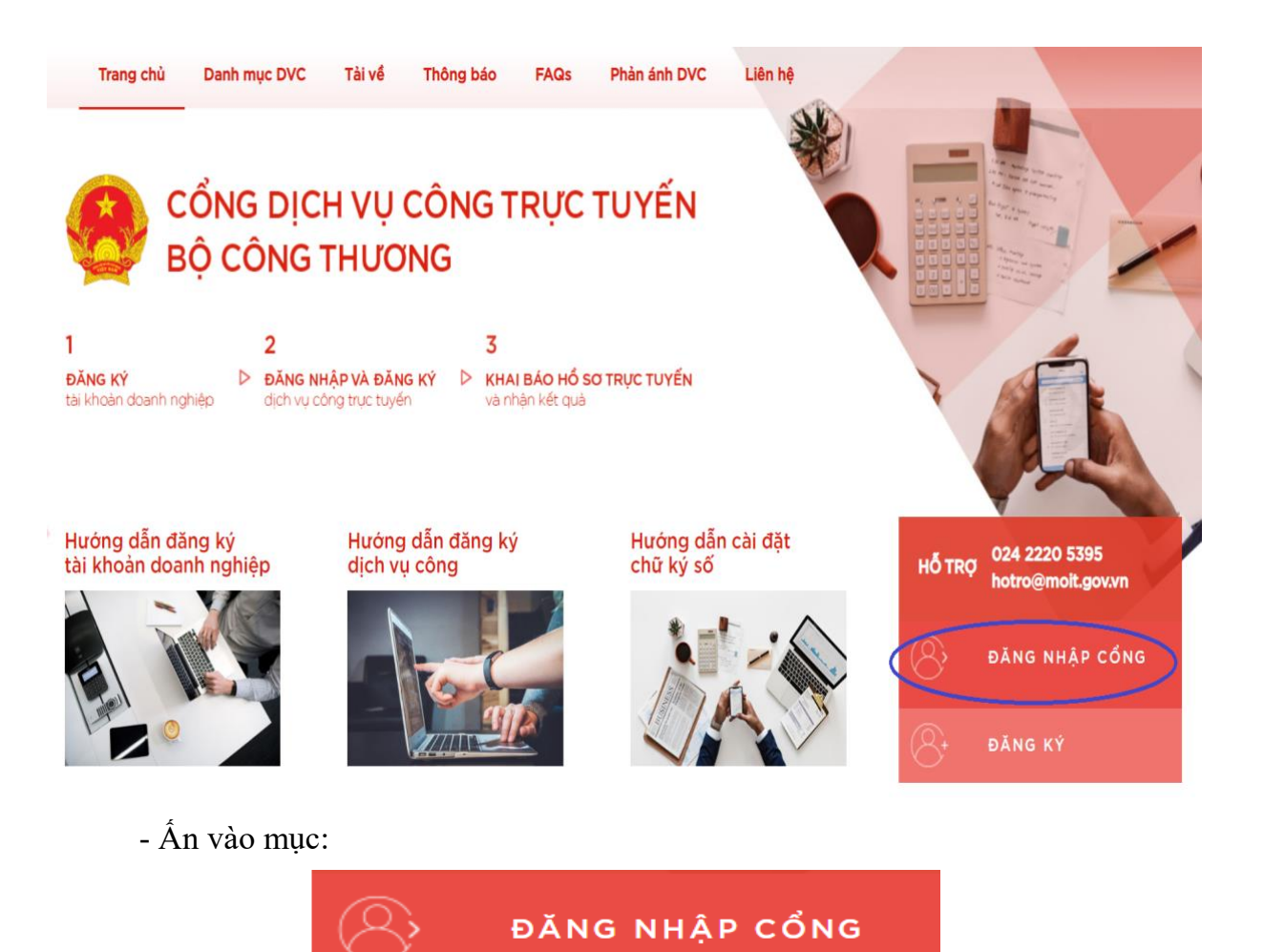

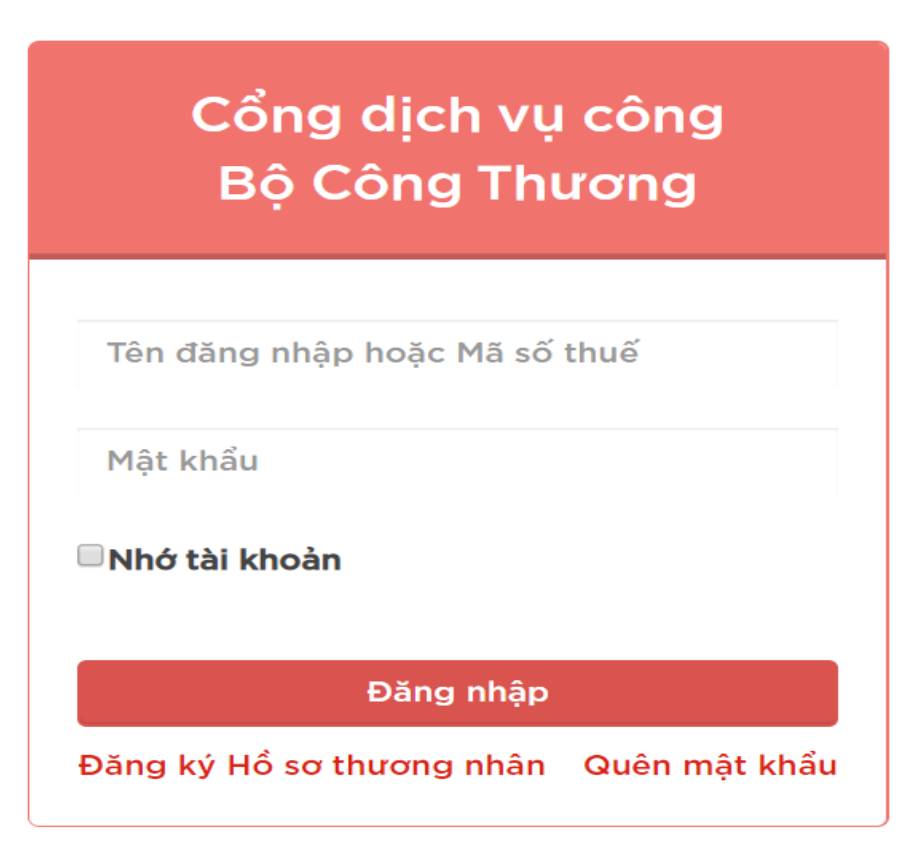

- Sau khi đăng nhập, tại giao diện trang liên kết nhanh, doanh nghiệp chọn:

🕼 Thay đổi

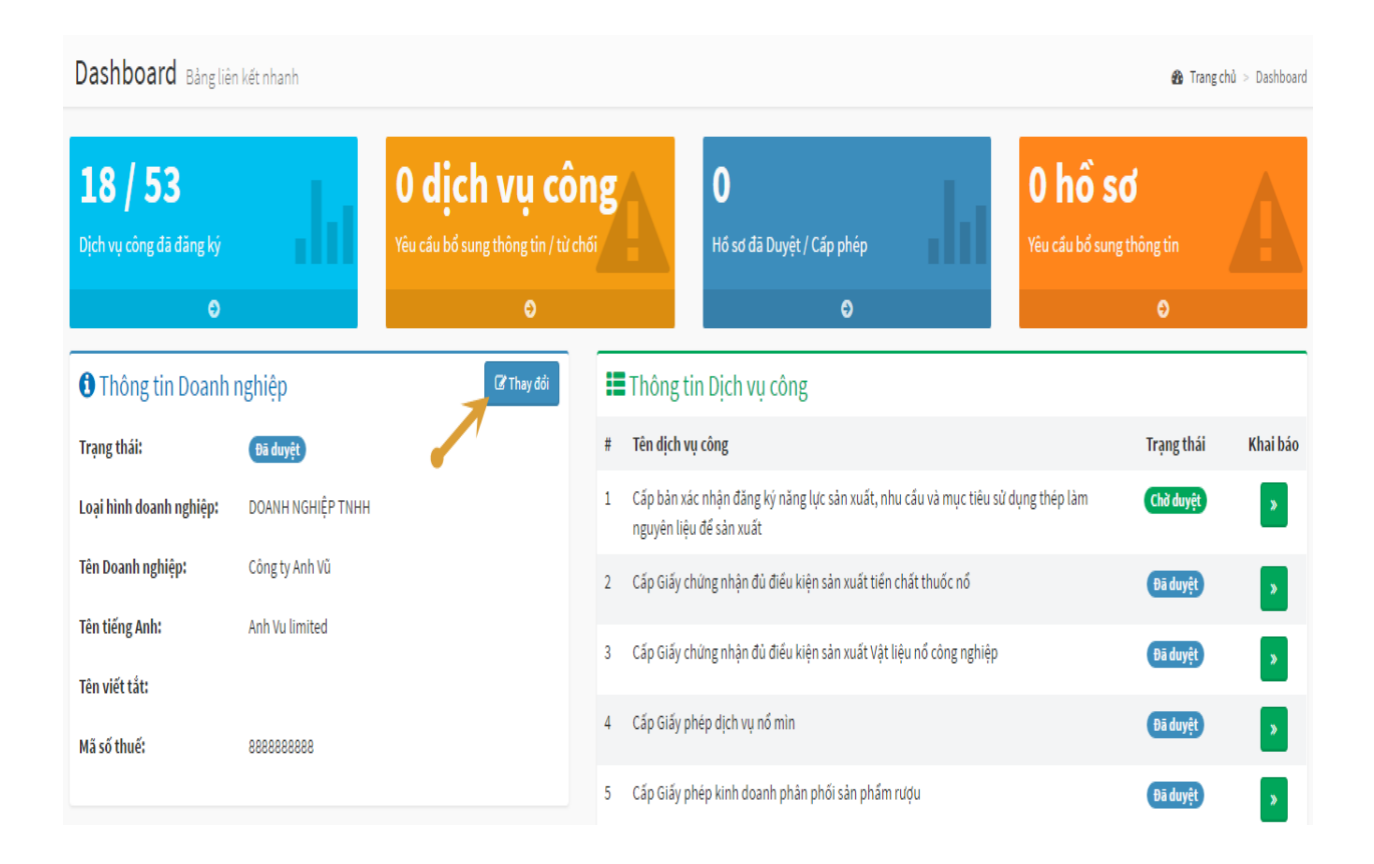

- Giao diện chỉnh sửa thông tin:

•

| * Thông tin bắt buộc phải i                   | nhập                                                                                                    |                                                                                                    |                                     |
|-----------------------------------------------|----------------------------------------------------------------------------------------------------|----------------------------------------------------------------------------------------------------|-------------------------------------|
|                                               |                                                                                                    |                                                                                                    |                                     |
| I. Thông tin Doanh ngh                        | iệp                                                                                                    | II. Người đại diện                                                                                                    |                                     |
| Trạng thái                                    | Đã duyệt                                                                                                    | Họ tên: *                                                                                                    | Nguyễn Anh Vũ                       |
| Loại hình doanh nghiệp: *                     | DOANH NGHIỆP KHÔNG CÓ VỚN ĐẦU TƯ NƯỚC NG *                                                                                                    | Điện thoại di động: *                                                                                                    | +84-12-3123-123                     |
| Tên Doanh nghiệp: *                           | Công ty Anh Vũ                                                                                                    | Email: *                                                                                                    | nguvenanhvu@outlook.com             |
| Tên tiếng Anh: *                              | Anh Vu limited                                                                                                    | File Giấy chứng nhận đăng ký                                                                                                    | Chon têp Không có têp nào được chon |
| Tên viết tắt:                                 |                                                                                                    | kinh doanh: *                                                                                                    | <u> </u>                            |
| Mã số thuế: *                                 |                                                                                                    | File Giấy chứng nhận đăng ký<br>kinh doanh (đã upload):                                                                                                    | 🛓 Tải về                            |
|                                               | 8262632626                                                                                                    |                                                                                                    |                                     |
| Địa Chi: *                                    | Tông Đản                                                                                                    | III. Thông tin tài khoản                                                                                                    |                                     |
| Tỉnh/Thành phố: *                             | Hải Dương 👻                                                                                                    | Tài khoản: *                                                                                                    | 800000000                           |
| Điện thoại: *                                 | +84-12-3123-123                                                                                                    | Email: *                                                                                                    |                                     |
| Fax:                                          | +84-12-3123-123                                                                                                    | Lindit                                                                                                    | nguyenanhvu@outlook.com             |
| Mô tả:                                        |                                                                                                    |                                                                                                    |                                     |
|                                               |                                                                                                    |                                                                                                    |                                     |
|                                               | lo                                                                                                    |                                                                                                    |                                     |
| V. Danh sách dịch vụ cí<br>Danh sách đăng kứ: | ông                                                                                                    |                                                                                                    |                                     |
| V. Danh sách dịch vụ ci<br>Danh sách đăng ký: | ng                                                                                                    | h f h o ph that i                                                                                                    |                                     |
| V. Danh sách dịch vụ cí<br>Danh sách đăng ký: | Öng         * Phê duyệt chủ trương mua bán điện với nước ngoài         * Cấp thể Kiểm tra viên điện lực cho các đối tượng thuộc thẩm c         * Cấp thể Kiểm tra viên điện lực cho các đối tượng thuộc thẩm c                                                                                                    | quyền cấp của Cục Điều tiết điện lự                                                                                                    |                                     |
| V. Danh sách dịch vụ ci<br>Danh sách đăng ký: | Ông         × Phẻ duyệt chủ trương mua bán điện với nước ngoài         × Cấp thẻ Kiểm tra viên điện lực cho các đối tượng thuộc thẩm c         × Cấp thẻ Kiểm tra viên điện lực cho các đối tượng thuộc thẩm c         × Cấp thẻ Kiểm tra viên điện lực cho các đối tượng thuộc thẩm c         × Cấp thẻ Kiểm tra viên điện lực cho các đối tượng thuộc thẩm c         × Cấp thẻ Kiểm tra viên điện lực cho các đối tượng thuộc thẩm c         × Cấp thẻ kiến đan trán điện lực cho các đối tượng thuộc thẩm c                                                                                                    | juyền cấp của Cục Điều tiết điện lự                                                                                                    |                                     |
| V. Danh sách dịch vụ cí<br>Danh sách đăng ký: | <ul> <li>Ông</li> <li>* Phê duyệt chủ trương mua bán điện với nước ngoài</li> <li>* Cấp thẻ Kiểm tra viên điện lực cho các đối tượng thuộc thẩm c</li> <li>* Cấp giấy phép kinh doanh xuất khẩu, nhập khẩu xăng dầu</li> <li>* Giấy xác nhận đủ điều kiện làm tổng đại lý kinh doanh xăng dầ</li> <li>* Giấy vác nhận đủ điều kiện làm thương nhận phận phốn chấn chấn chấn chấn chấn chấn chấn chấ</li></ul>                                                                                                    | quyền cấp của Cục Điều tiết điện lự<br>àu<br>aàu                                                                                                    |                                     |
| V. Danh sách dịch vụ ci<br>Danh sách đăng ký: | * Phê duyệt chủ trương mua bán điện với nước ngoài         * Cấp thể Kiểm tra viên điện lực cho các đối tượng thuộc thẩm c         * Cấp giấy phép Kinh doanh xuất Khẩu, nhập Khẩu xăng dầu         * Giấy xác nhận đủ điều kiện làm tổng đại lý Kinh doanh xăng dầ         * Giấy xác nhận đủ điều kiện làm tổng đại lý Kinh doanh xăng dầ         * Giấy xác nhận đủ điều kiện làm thương nhân phán phối xăng trừ         * Quyết định chỉ định nhộng thừ nghiêm chất lượng thép                                                                                                    | quyền cấp của Cục Điều tiết điện lự<br>ầu<br>ầu<br>dầu                                                                                                    |                                     |
| V. Danh sách dịch vụ ci<br>Danh sách đăng ký: | İng         × Phê duyệt chủ trương mua bán điện với nước ngoài         × Cấp thẻ Kiểm tra viên điện lực cho các đối tượng thuộc thẩm c         × Cấp thẻ Kiểm tra viên điện lực cho các đối tượng thuộc thẩm c         × Cấp giấy phép kinh doanh xuất khẩu, nhập khẩu xăng dầu         × Giấy xác nhận đủ điều kiện làm tổng đại lý kinh doanh xăng dầ         × Giấy xác nhận đủ điều kiện làm thương nhân phản phối xăng         × Quyết định chỉ định phòng thử nghiệm chất lượng thép         × Cấp giấy nhện xác nhận qui đãi dự án sản xuất sản nhắm côn                                                                                                    | juyền cấp của Cục Điều tiết điện lự<br>ầu<br>đầu<br>o nghiệp hỗ trợ thuộc Danh mục s                                                                                                    |                                     |
| V. Danh sách dịch vụ cơ<br>Danh sách đăng ký: | * Phê duyệt chủ trương mua bán điện vói nước ngoài         * Cấp thẻ Kiểm tra viên điện lực cho các đối tượng thuộc thẩm c         * Cấp giấy phép kinh doanh xuất khẩu, nhập khẩu xăng dầu         * Giấy xác nhận đủ điều kiện làm tổng đại lý kinh doanh xăng dầ         * Giấy xác nhận đủ điều kiện làm thương nhân phản phối xăng         * Quyết định chỉ định phòng thử nghiệm chất lượng thép         * Cấp giấy phép xác nhận ưu đãi dự án sản xuất sản phẩm công         * Đăng ký bố sung sản phẩm Vật liêu nổ công nghiện mói để đi                                                                                                    | quyền cấp của Cục Điều tiết điện lự<br>ầu<br>đầu<br>g nghiệp hỗ trợ thuộc Danh mục s<br>ra vào Danh mục Vật liêu nổ cônn                                                                                                    |                                     |
| V. Danh sách dịch vụ ci<br>Danh sách đăng ký: | Sông         * Phê duyệt chủ trương mua bản điện với nước ngoài         * Cấp thẻ Kiểm tra viên điện lực cho các đối tượng thuộc thẩm c         * Cấp giẩy phép kinh doanh xuất khẩu, nhập khẩu xăng dầu         * Giấy xác nhận đủ điều kiện làm tổng đại lý kinh doanh xăng dầ         * Giấy xác nhận đủ điều kiện làm thương nhân phán phối xăng dầ         * Giấy xác nhận đủ điều kiện làm thương nhân phán phối xăng dầ         * Cấp giẩy phép xác nhận dù điều kiện làm thương nhân phối xăng dầ         * Cấp giẩy phép xác nhận ru đãi dự ân sản xuất sản phẩm công         * Dâng kỳ bổ sung sản phẩm Vật liệu nổ công nghiệp mới để đu         * Cấp Giẩy chứng nhân đủ điều kiện sản xuất tiền chất thưộn cổng                                                                                                    | guyền cấp của Cục Điều tiết điện lự<br>àu<br>dầu<br>g nghiệp hỗ trợ thuộc Danh mục s<br>ra vào Danh mục Vật liệu nổ công                                                                                                    |                                     |
| V. Danh sách dịch vụ cơ<br>Danh sách đăng ký: | Phể duyệt chủ trương mua bán điện với nước ngoài         × Cấp thể Kiểm tra viên điện lực cho các đối tượng thuộc thẩm c         × Cấp thể Kiểm tra viên điện lực cho các đối tượng thuộc thẩm c         × Cấp giấy phép kinh doanh xuất khẩu, nhập khẩu xăng dầu         × Giấy xác nhận đủ điều kiện làm tổng đại lý kinh doanh xăng dả         × Giấy xác nhận đủ điều kiện làm thương nhân phản phối xăng         × Quyết định chỉ định phòng thử nghiệm chất lượng thép         × Cấp giấy phép xác nhận ưu đãi dự án sản xuất sản phẩm côn;         × Đăng ký bố sung sản phẩm Vật liệu nổ công nghiệp mới để đu         × Cấp Giấy chứng nhận đủ điều kiện sản xuất tiền chất thuốc nổ         × Cấp Giấy chứng nhận đủ điều kiện sản xuất Vật liệu nổ công nghiệp mới để đu         × Cấp Giấy chứng nhận đủ điều kiện sản xuất vật liệu nổ công nghiệp mới để từ         × Cấp Giấy chứng nhận đủ điều kiện sản xuất vật liệu nổ công nghiệp mới để đu         × Cấp Giấy chứng nhận đủ điều kiện sản xuất vật liệu nổ công nghiệp mới để từ         × Cấp Giấy chứng nhận đủ điều kiện sản xuất vật liệu nổ công nghiệp mới đế đu         × Cấp Giấy chứng nhận đủ điều kiện sản xuất vật liệu nổ công nghiệp mới để từ         × Cấp Giấy chứng nhận đủ điều kiện sản xuất vật liệu nổ công nghiệp một để đu         × Cấp Giấy chứng nhận đủ điều kiện sản xuất vật liệu nổ công nghiệp một để từ         × Cấp Giấy chứng nhận đủ điều kiện sản xuất vật liệu nổ công nghiệp một để từ         × Cấp Giấy chứng nhận đủ điều kiện sản xuất vật liệu nổ công nghiệp một động thể giảu trà công nghiệp nghiệp chất thức nổt sảng trà chột trà công nghiệp chất thức nổt trừ địng nhận đủ tiệu kiện sản xuất vật liệu nổt công nghiệp chất thức nổt trà chất thức nổt trà công nghiệp chất thức nổt trà chất thức nổt trà chất trà chất thức nổt trà chất thức nổt trà chất trà chất trà chất trà chất trà chất trà chất trà chất trà chất trà chất trà chất trà chất trà chất trà chất trà chất trà chất trà chất trà chất trà chất trà chất trà chất trà chất trà chất trà chất trà chất trà chất trà chất tr | juyền cấp của Cục Điều tiết điện lự<br>ầu<br>dầu<br>g nghiệp hỗ trợ thuộc Danh mục s<br>ra vào Danh mục Vật liệu nổ công                                                                                                    |                                     |
| V. Danh sách dịch vụ ci<br>Danh sách đăng ký: | * Phê duyệt chủ trương mua bản điện với nước ngoài         * Cấp thể Kiểm tra viên điện lực cho các đối tượng thuộc thẩm cí         * Cấp giấy phép kinh doanh xuất khẩu, nhập khẩu xăng dầu         * Giấy xác nhận đủ điều kiện làm tổng đại lý kinh doanh xăng dấ         * Giấy xác nhận đủ điều kiện làm tổng đại lý kinh doanh xăng dấ         * Giấy xác nhận đủ điều kiện làm thương nhận phối xăng và         * Quyết định chỉ định phóng thử nghiệm chất lượng thép         * Cấp giấy phép xác nhận ruu đãi dự án sản xuất sản phẩm công         * Đăng ký bổ sung sản phẩm Vật liệu nổ công nghiệp mới để đu         * Cấp Giấy chứng nhận đủ điều kiện sản xuất tiền chất thướn nổ         * Cấp Giấy chứng nhận đủ điều kiện sản xuất tiền chất thưởn nộ         * Cấp Giấy chứng nhận đủ điều kiện sản xuất tiền chất thưởn đồ         * Cấp Giấy chứng nhận đủ điều kiện sản xuất tiền chất thưởn đồ                                                                                                    | quyền cấp của Cục Điều tiết điện lự<br>ầu<br>dầu<br>g nghiệp hỗ trợ thuộc Danh mục s<br>ra vào Danh mục Vật liệu nổ công<br>là<br>nghiệp<br>Vật liệu nổ công nghiệp                                                                                                    |                                     |
| V. Danh sách dịch vụ ci<br>Danh sách đăng ký: | * Phê duyệt chủ trương mua bán điện với nước ngoài         * Cấp thể Kiểm tra viên điện lực cho các đối tượng thuộc thẩm ở         * Cấp thể Kiểm tra viên điện lực cho các đối tượng thuộc thẩm ở         * Cấp giẩy phép kinh doanh xuất khẩu, nhập khẩu xăng dầu         * Giấy xác nhận đủ điều kiện làm tổng đại lý kinh doanh xăng dầ         * Giấy xác nhận đủ điều kiện làm thương nhận phối xăng dầu         * Giấy xác nhận đủ điều kiện làm thương nhận phốn phối xăng dầu         * Cấp giẩy phép xác nhận ưu đãi dự án sản xuất sản phẩm công         * Cấp giẩy phép xác nhận ru đãi dự án sản xuất sản phẩm công         * Cấp Giẩy chứng nhận đủ điều kiện sản xuất tiên chất thuốc nổ         * Cấp Giẩy chứng nhận đủ điều kiện sản xuất tiên chất thuốc nổ         * Cấp Giẩy phép dịch vụ nổ mìn         * Cấp Giẩy phép kinh doanh phân phối sản phẩm rượu                                                                                                    | guyền cấp của Cục Điều tiết điện lự<br>àu<br>dầu<br>g nghiệp hỗ trợ thuộc Danh mục s<br>ra vào Danh mục Vật liệu nổ công<br>ighiệp<br>Vật liệu nổ công nghiệp                                                                                                    |                                     |
| V. Danh sách dịch vụ ci<br>Danh sách đăng ký: | İng         * Phê duyệt chủ trương mua bản điện với nước ngoài         * Cấp thể Kiểm tra viên điện lực cho các đối tượng thuộc thẩm cí         * Cấp giấy phép kinh doanh xuất khẩu, nhập khẩu xăng dầu         * Cấp giấy phép kinh doanh xuất khẩu, nhập khẩu xăng dầu         * Giấy xác nhận đủ điều kiện làm tổng đại lý kinh doanh xăng dấ         * Giấy xác nhận đủ điều kiện làm thương nhân phán phối xăng dễ         * Quyết định chỉ định phóng thử nghiệm chất lượng thép         * Cấp giấy phép xác nhận ưu đãi dự án sản xuất sản phẩm công         * Đăng ký bố sung sản phẩm Vật liệu nổ công nghiệp mới để đu         * Cấp Giấy chứng nhận đủ điều kiện sản xuất tiền chất thướn nề         * Cấp Giấy chứng nhận đủ điều kiện sản xuất Vật liệu nổ công r         * Cấp Giấy phép kinh doanh phân phối sản phẩm rượu         * Cấp Giấy phép kinh doanh phân phối sản phẩm rượu         * Xác nhận đăng ký tổ Chức Hội chọtriển lãm thương mại ở nướ                                                                                                    | quyền cấp của Cục Điều tiết điện lụ<br>ầu<br>dầu<br>g nghiệp hỗ trợ thuộc Danh mục s<br>ra vào Danh mục Vật liệu nổ công<br>là<br>nghiệp<br>Vật liệu nổ công nghiệp<br>lớc ngoài                                                                                                    |                                     |
| V. Danh sách dịch vụ ci<br>Danh sách đăng ký: | Sông         * Phê duyệt chủ trương mua bản điện với nước ngoài         * Cấp thẻ Kiểm tra viên điện lực cho các đối tượng thuộc thẩm c         * Cấp thẻ Kiểm tra viên điện lực cho các đối tượng thuộc thẩm c         * Cấp giẩy phép kinh doanh xuất khẩu, nhập khẩu xăng dầu         * Giấy xác nhận đủ điều kiện làm tổng đại lý kinh doanh xăng dầ         * Giấy xác nhận đủ điều kiện làm thương nhân phán phối xăng dầu         * Cấp giẩy phép kinh doanh xuất khẩu, nhập khẩu xăng dầu         * Giấy xác nhận đủ điều kiện làm thương nhân phối xăng dầu         * Cấp giẩy phép xác nhận ru đãi dự ân sản xuất sản phẩm công         * Dâng kỳ bổ sung sản phẩm Vật liệu nổ công nghiệp mới để đu         * Cấp Giẩy chứng nhận đủ điều kiện sản xuất tiền chất thuộc nổ         * Cấp Giẩy chứng nhận đủ điều kiện sản xuất vật liệu nổ công r         * Cấp Giẩy phép dịch vụ nổ min       * Cấp Giẩy phép kinh doanh         * Cấp Giẩy phép kinh doanh phân phối sản phẩm rượu       * Xác nhận đăng ký tố chức Hội chọ/triển lầm thương mại ở nướ                                                                                                    | guyền cấp của Cục Điều tiết điện lự<br>àu<br>dầu<br>g nghiệp hỗ trợ thuộc Danh mục s<br>ra vào Danh mục Vật liệu nổ công<br>i<br>nghiệp<br>Vật liệu nổ công nghiệp<br>vật liệu nổ công nghiệp<br>tính may rủi thực hiện trên địa bàr                                                             |                                     |
| V. Danh sách dịch vụ ci<br>Danh sách đăng ký: | İng         * Phé duyệt chủ trương mua bản điện với nước ngoài         * Cấp thẻ Kiểm tra viên điện lực cho các đối tượng thuộc thẩm cí         * Cấp giấy phép kinh doanh xuất khẩu, nhập khẩu xăng dầu         * Cấp giấy phép kinh doanh xuất khẩu, nhập khẩu xăng dầu         * Giấy xác nhận đủ điều kiện làm tổng đại lý kinh doanh xăng dấ         * Giấy xác nhận đủ điều kiện làm thương nhân phán phối xăng u         * Quyết định chỉ định phòng thử nghiệm chất lượng thép         * Cấp giấy phép xác nhận ưu đãi dự án sản xuất sản phẩm công         * Đăng ký bố sung sản phẩm Vật liệu nổ công nghiệp mới để đu         * Cấp Giấy chứng nhận đủ điều kiện sản xuất tiên chất thước nổ         * Cấp Giấy chứng nhận đủ điều kiện sản xuất tiên chất thước nổ         * Cấp Giấy chứng nhận đủ điều kiện sản xuất tiên chất thước nổ         * Cấp Giấy phép dịch vụ nỗ mìn       * Cấp Giấy phép kinh doanh phân phối sản phẩm rượu         * Xác nhận đăng ký tố chức Hời chortriển lãm thương mại ở nước         * Xác nhận đăng ký thực hiện khuyển mại theo hình thức mang         * Cấp Giấy phép thành lập Văn phòng đại diện của Tổ chức Xúc                                                                                                    | <pre>quyền cấp của Cục Điều tiết điện li<br/>àu<br/>dâu<br/>g nghiệp hỗ trợ thuộc Danh mục s<br/>ra vào Danh mục Vật liệu nố công<br/>j<br/>nghiệp<br/>Vật liệu nổ công nghiệp<br/>vật liệu nổ công nghiệp<br/>tính may rủi thực hiện trên địa bàr<br/>tính may rủi thực hiện trên địa bàr</pre> |                                     |

Thông tin bổ sung (nếu cỏ): \*

| #          | Tên thuộc tính                     | Thông tin   |
|------------|------------------------------------|-------------|
| 1          | Số giấy phép đăng ký kinh doanh    | нин         |
| 2          | Νσι cấp ĐKKD                       | fsdfsdf     |
| 3          | Ngày cấp ĐKKD                      | 24/10/2016  |
| 4          | Chức vụ người đại diện             | piopiop     |
| 5          | Bản scan giấy phép kinh doanh      | ► Chọn file |
| 6          | Lần thay đổi giấy phép kinh doanh  | 6           |
| 7          | Ngày thay đổi giáy phép kinh doanh | 27/12/2016  |
| ືອ Lich sử |                                    |             |
| Cicil 30   |                                    |             |
|            |                                    | tin         |

- Thay đổi thông tin phù hợp
- Phần "V. Danh sách dịch vụ công -> Danh sách đăng ký"
- Ấn vào danh sách đăng ký để bạn lựa chọn dịch vụ công

× Phê duyệt chủ trương mua bán điện với nước ngoài

\* Cấp thẻ Kiểm tra viên điện lực cho các đối tượng thuộc thẩm quyền cấp của Cục Điều tiết điện lụ

× Cấp giấy phép kinh doanh xuất khẩu, nhập khẩu xăng dầu

× Giấy xác nhận đủ điều kiện làm tổng đại lý kinh doanh xăng dầu

\* Giấy xác nhận đủ điều kiện làm thương nhân phân phối xăng dầu

× Quyết định chỉ định phòng thử nghiệm chất lượng thép

× Cấp Giấy chứng nhận đủ điều kiện sản xuất tiền chất thuốc nổ

\* Cấp Giấy chứng nhận đủ điều kiện sản xuất Vật liệu nổ công nghiệp

× Cấp Giấy phép kinh doanh Vật liệu nổ công nghiệp

× Cấp Giấy phép kinh doanh phân phối sản phẩm rượu

Quyết định chỉ định phòng thử nghiệm chất lượng thép

Cấp bản xác nhận đăng ký năng lực sản xuất, nhu cầu và mục tiêu sử dụng thép làm nguyên liệu để sản xuất

Cấp giấy phép xác nhận ưu đãi dự án sản xuất sản phẩm công nghiệp hỗ trợ thuộc Danh mục sản phẩm công nghiệp hỗ trợ ưu tiên phát triển

Đăng ký bổ sung sản phẩm Vật liệu nổ công nghiệp mới để đưa vào Danh mục Vật liệu nổ công nghiệp

- Những dòng có chấm 🔍 là những dịch vụ công **đã** được chọn.

- Những dòng có chấm 🔍 là những dịch vụ công **chưa** được chọn.

- Sau khi thay đổi thông tin phù hợp, doanh nghiệp ấn lại các thông tin đã thay đổi và các dịch vụ công cần đăng ký.

- Thông tin dịch vụ công được doanh nghiệp đăng ký sẽ được gửi tới đơn vị cấp phép của dịch vụ công.

- Doanh nghiệp có thể xem nhật ký thay đổi bằng cách ấn vào tab Lịch sử

| 🕲 Lịch sử                                                                                                    |
|----------------------------------------------------------------------------------------------------|
|                                                                                                    |
| ී Lịch sử                                                                                                    |
|                                                                                                    |
| 18/01/2017 10/09/44: 888888888888 liu lai thong tin no so Doann nghiệp.<br>Personage đã Thêm Dich vụ chấng "các ciếu nhận thành lận Văn nhàng đại đặn của Tế chức Vác tiến thượng mai nước nghi tại Việt Nam"                                                                                                    |
| oooooooo da mem bich vy congi c ap oray prepi tranni (ap van priorigida) die dien cua i o chuc xuc den thuong mai nuoc ngoai tai viet wam<br>oooooooooo di a tiem bich vy congi c ap oray prepi tranni (ap van priorigida) die cua i o chuc xuc den thuong mai nuoc ngoai tai viet wam                                                                                                    |
| oosoosoosoo da meen muduu tumi guudu tumi engaandi<br>oosoosoosoo da meen muduu tumi guudu tumi engaandi da dalaa tulikki Name "                                                                                                    |
| 19/01/2017 10/2020 009099999999999999999999999999999                                                                                                    |
|                                                                                                    |
| ooooooooooo uu avuu ujuni vyi uung<br>88988888888 AT Xiraa Dichu vyi choa "Căn Giávi nhên thành lần Văn nhông đại diện của Tấ chức Yúc tiến thường mại nước ngoài tại Việt Nam"                                                                                                    |
| oooooooooooooooooooooooooooooooooooooo                                                                                                    |
| sousses a fui a fuint fuint fu |
| 29/12/2016 10:14:16: Chuwên viên SSO Danh nghiên                                                                                                    |
|                                                                                                    |
| RARARARARA di Xda Dich vu còng ""                                                                                                    |
| 888888888 d3 The Think Tight Tight 1154 "                                                                                                    |
| 888888888 dia Thuin Thuộc tinh "Quốc tinh của người đại diễn (USA "                                                                                                    |
| 888888888 dži hav dňi "Ele cláv chứng nhàn đặng kỳ lub doanh" từ "" thành "http://online.moit.gov.vn/RegisterElles/2016/12/29/10/20161229101141 1file-an.ing"                                                                                                    |
| 22/12/2016 13:00:41: 8888888888 (W Jai thông tìn hồ sơ Doanh nghiện.                                                                                                    |
| 888888888 đã Thêm Dịch vụ công "Phê duyết chương trình Xúc tiến thương mại quốc gia"                                                                                                    |
| 19/12/2016 09:13:06: 8888888888 luu lai thông tin hỗ sợ Doanh nghiệp.                                                                                                    |
| 19/12/2016 09:10:16: 8888888888 l/u lai thông tin hổ sơ Doanh nghiệp.                                                                                                    |
| 07/12/2016 09:47:23: 8888888888 luu lai thông tin hổ sơ Doanh nghiệp.                                                                                                    |
| 888888888 đã Thêm Dích vụ công "Cắp bản xác nhân đăng kỳ năng lực sản xuất, nhụ cấu và mục tiêu sử dụng thép làm nguyên liêu để sản xuất"                                                                                                    |
| 888888888 đã Thêm Dịch vụ công "Cấp giấy phép xác nhân ưu đãi dự án sản xuất sản phẩm công nghiệp hỗ trợ thuộc Danh mục sản phẩm công nghiệp hỗ trợ dụ tiên phát triển"                                                                                                    |
| ne mot cover Use 8888888888 da Thêm Dịch vụ công "Quyết định chỉ định tổ chức tham gia hoạt động kiếm tra nhà nước đối với hàm lượng formaldehyt và amin thơm chuyến hóa từ thuốc nhuộm azo trong sản phẩm dệt                                                                                                    |
|                                                                                                    |

để lưu

### PHỤ LỤC IV HƯỚNG DẪN KHAI BÁO C/O ĐIỆN TỬ

(Ban hành kèm theo Thông báo số 619/TB-XNK ngày 28 tháng 4 năm 2025)

- Truy cập Hệ thống quản lý và cấp chứng nhận xuất xứ điện tử tại địa chỉ <u>http://ecosys.gov.vn</u>.

- Đăng nhập vào hệ thống bằng tài khoản và mật khẩu

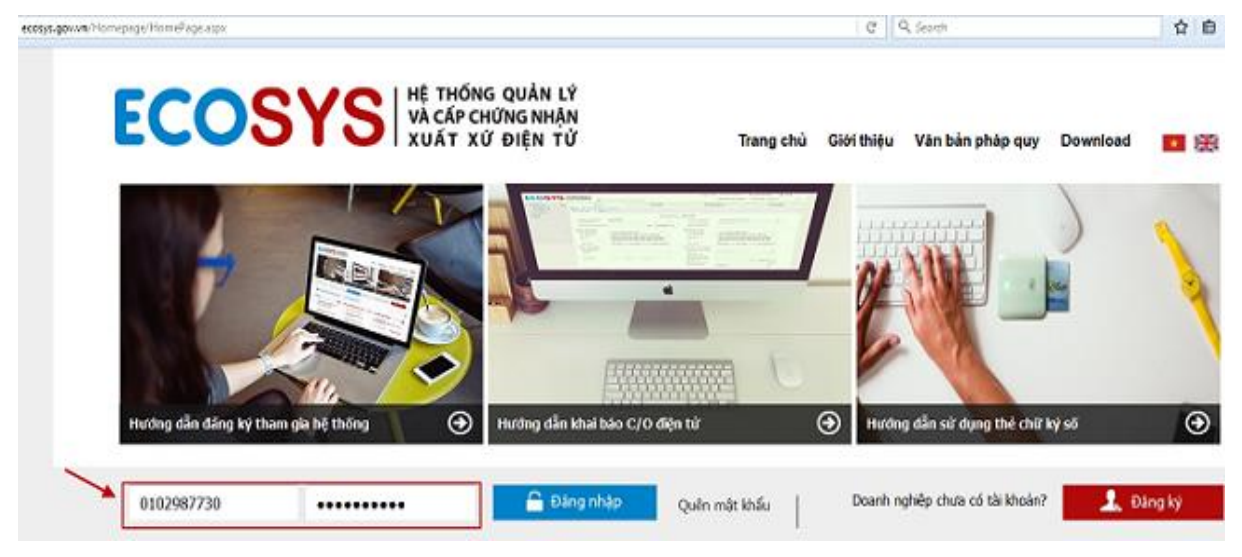

### I. Khai báo C/O

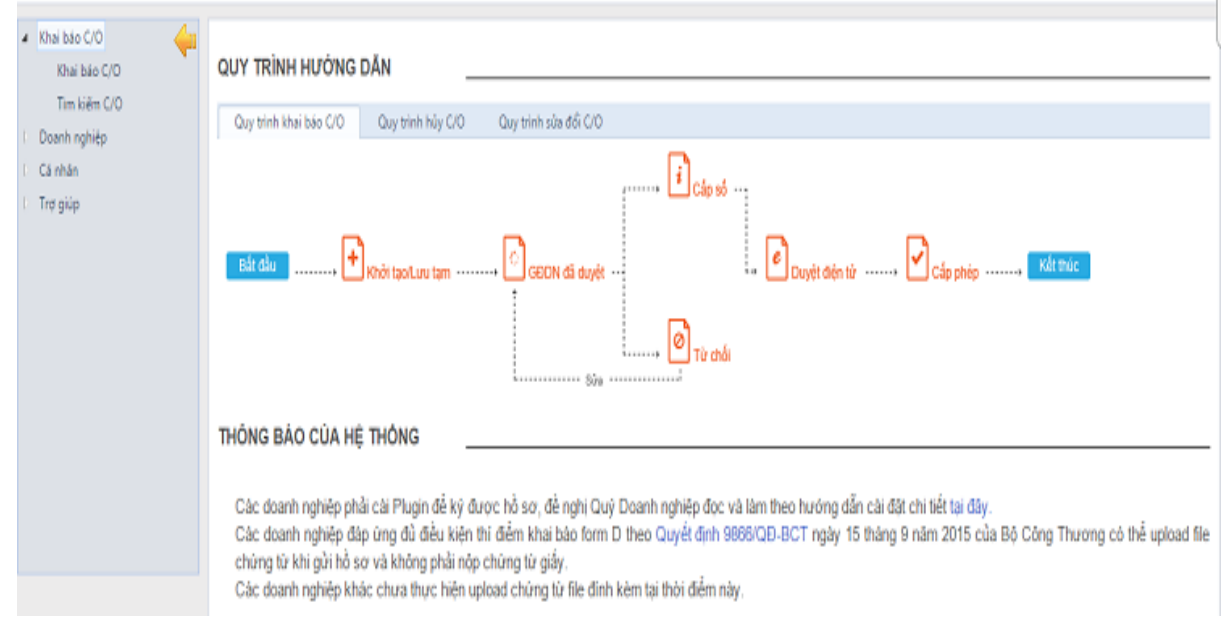

Giao diện hệ thống quản lý của doanh nghiệp

### LƯU Ý: TẤT CẢ THÔNG TIN PHẢI KHAI BÁO BẰNG TIẾNG ANH HOẶC CHỌN SẵN CÁC THÔNG TIN CÓ TRÊN HỆ THỐNG

#### 1. Khai báo hồ sơ

- Doanh nghiệp chọn menu "*Khai báo C/O / Khai báo C/O*" để khai báo hồ sơ C/O.

| 🚽 Lưu - 📀 Ký và Gửi duyệt | 🔊 Quay lai                       |                                                                                     |                                                      |                                     |               |                                                                           |                                |
|---------------------------|----------------------------------|-------------------------------------------------------------------------------------|------------------------------------------------------|-------------------------------------|---------------|---------------------------------------------------------------------------|--------------------------------|
| C/O Goods Act             | ivity log                        |                                                                                     |                                                      |                                     |               |                                                                           |                                |
|                           |                                  |                                                                                     | Trạng thái hồ sơ: LU                                 | /U TAM                              |               |                                                                           |                                |
| Tax code                  | 0106779379                       |                                                                                     |                                                      | Export Declaration                  | 300656576200  | ngày 22/12/2015 (11)                                                      | 0                              |
| Issuing Authority         | Phòng Quần lý XNK Hà N           | lði 👻 '                                                                             |                                                      | Export Declaration                  | Choose files  | * 🖴                                                                       |                                |
| Form                      | Form AI                          | •                                                                                   |                                                      | Attached                            |               |                                                                           |                                |
| Importing Country         | India                            | •                                                                                   |                                                      |                                     |               |                                                                           |                                |
| Goods consigned from      |                                  |                                                                                     | Ge                                                   | oods consigned to                   |               |                                                                           |                                |
| Exporter's Business       | VIETNAM THT HA THANH             | EXPORT IMPORT COMPAN                                                                |                                                      | Consignee's name                    | BALAJE IMPEX  | )                                                                         |                                |
| Address line 1            | CONG THON HAMLET, YE             | N VIEN VILLAGE, GIA LAM                                                             |                                                      | Address line 1                      | OLA CROSSIN   | G, 118/55, KAUSHALPURI, KANPUR 20                                         |                                |
| Address Ine 2             | Nős line L khónn đó th           | thai Culis Nucles TR à di                                                           |                                                      | Address line 2                      | Néu Line 1 kh | ông đủ thi khai Quận/Huyện, TP ở đã                                       |                                |
| Country                   | Vietnam                          | *                                                                                   |                                                      | Country                             | India         | · · ·                                                                     |                                |
|                           |                                  |                                                                                     |                                                      |                                     |               |                                                                           |                                |
| Means of transport and re | oute (as far as known)           |                                                                                     |                                                      |                                     |               |                                                                           |                                |
| Transportation type       | By Sea                           | ••                                                                                  |                                                      | Vessel's Name/Aircraft<br>etc.      | KOTA WARIS    | V.WR5360                                                                  |                                |
| Port of Loading           | HAI PHONG, VIET NAM              | ••                                                                                  |                                                      | Transportation document<br>attached |               | * 🖴                                                                       |                                |
| Port of Discharge         | KANPUR (India)                   | • •                                                                                 |                                                      | Departure date                      | 24/12/2015    | · ·                                                                       |                                |
| Goods Add items           |                                  |                                                                                     |                                                      |                                     |               |                                                                           |                                |
| Item M<br>number          | larks and numbers<br>on packages | Numbers and type of package decrip<br>quantity where appropriate and HS<br>country) | ption of goods (including<br>number of the importing | Origin criterio<br>(see Overleaf N  | on<br>otes)   | Gross weight or<br>other quantity and value (FOB) where<br>RVC is applied | Number and<br>date of invoices |

- Ở Tab C/O bạn cần nhập đầy đủ các thông tin theo form mẫu, lưu ý những ô có dấu ™ là bắt buộc phải nhập dữ liệu.

- Chọn Form C/O có sẵn trong hệ thống.

|           | Form D        |  |
|-----------|---------------|--|
|           | Form AK       |  |
| Tax co    | Form AANZ     |  |
| In colors | Form AI       |  |
| Issuing   | Form AJ       |  |
| Form      | Form E        |  |
| rom       | Form S        |  |
| Importi   | Form VJ       |  |
|           | Form VC       |  |
|           | Form X        |  |
| Goode     | Form VK       |  |
| Guus      | Form EAV      |  |
| Export    | Form CPTPP    |  |
|           | Form AHK      |  |
| Addros    | Form VN-CU    |  |
| Addres    | Form EUR.1    |  |
| Addres    | Form EUR.1 UK |  |
| riburoc   | Form RCEP     |  |

- Importing Country: Chọn nước nhập khẩu (chọn tên nước có sẵn trên hệ thống).

- Export DeclarationNumber và Export Declaration Attached: Nhập số hiệu tờ khai hải quan và đính kèm (nếu có).

- Good consigned from: đây là phần dành cho thông tin Doanh nghiệp xuất khẩu, thông tin doanh nghiệp lấy từ hồ sơ doanh nghiệp.

+ *Exporter's Business Name*: Tên Doanh nghiệp xuất khẩu.

+ Address line 1: ghi địa chỉ tiếng Anh của nhà xuất khẩu. Tối đa 70 ký tự.

+ Address line 2: không bắt buộc, chỉ ghi khi Address line 1 quá 70 ký tự khi không thể khai hết ở line 1. Thường thì khai Quận/Huyện, Tỉnh/Thành phố vào Address line 2.

- Good consigned to:

+ *Consignee's name*: Tên đơn vị nhập khẩu hàng hóa.

+ Address line 1: ghi địa chỉ tiếng Anh của nhà nhập khẩu. Tối đa 70 ký tự.

+ *Address line 2*: không bắt buộc, chỉ ghi khi *Address line 1* quá 70 ký tự khi không thể khai hết ở line 1. Thường thì khai Quận/Huyện, Tỉnh/Thành phố vào *Addressline 2*.

+ Country: nước nhập khẩu

- Transport Type: Hình thức vận chuyển (chọn các hình thức có sẵn trong hệ thống).

- **Port of Loading**: chọn các cảng trong nước (nước xuất khẩu) có sẵn trong hệ thống, có thể nhập các cảnh đi trong trường hợp hệ thống không có sẵn.

- Port of Discharge: chọn các cảng rõ hàng (nước nhập khẩu) có sẵn trong hệ thống, chọn others nếu chưa rõ là cảng nào.

- Vessel's Name/Aircraft etc và Transportation document attached: Tên tàu và Bill vận chuyển (nếu có).

- Departure date: Ngày tàu chạy.

- Phần hàng hóa:

| Goods          | s<br>I/Update Item               |                                                                                                    |                                          |                                                                           |                             |
|----------------|----------------------------------|----------------------------------------------------------------------------------------------------|------------------------------------------|---------------------------------------------------------------------------|-----------------------------|
| ltem<br>number | Marks and numbers<br>on packages | Numbers and type of package decription of goods<br>(including quantity where appropriate and HS<br>number of the importing country) | Origin criterion<br>(see Overleaf Notes) | Gross weight or<br>other quantity and value<br>(FOB) where RVC is applied | Number and date of invoices |
| Không có file  | nào.                             |                                                                                                    |                                          |                                                                           |                             |

- Chọn Add/UpdateItems để khai báo phần hàng hóa.

| 🖌 Լա           | Ký và Gửi duyệ<br>1         | • 🤊 Q.        | uay lai                                                                                            |                                      |                                               |                                           |            |                        |                |                                               |                                                            |                                |     |     |
|----------------|-----------------------------|---------------|----------------------------------------------------------------------------------------------------|--------------------------------------|-----------------------------------------------|-------------------------------------------|------------|------------------------|----------------|-----------------------------------------------|------------------------------------------------------------|--------------------------------|-----|-----|
| C/O            | Goods Ad                    | tivity log    |                                                                                                    |                                      |                                               |                                           |            |                        |                |                                               |                                                            |                                |     |     |
| Exp            | orting HS code              | 391590        | 00                                                                                                 |                                      |                                               |                                           | -          | ]•                     | Imp            | orting HS code                                | 39159000                                                   | -                              | *   |     |
| Goo            | ds description              | NHUA<br>(HANG | PHE LIEU PC (PO<br>DA QUA SU DUI                                                                   | LY CA                                | RBONAT)<br>ANG KHO                            | - XAY NHO                                 | :          | •                      | Ori            | gin criterion                                 | RVC                                                        |                                | • 🚍 |     |
| Qua            | intity                      |               | 11.110.00                                                                                          | •                                    | Unit                                          | KILOGRAM                                  |            | j •                    | рас            | rk and number on<br>:kage:                    | NO MARK                                                    |                                | · . |     |
| Gro            | ss weight                   |               | 11.110.00                                                                                          |                                      | Unit                                          | KILOGRAM                                  | •          |                        | Pa             | ckage Quantity                                | 9.00                                                       | Unit PACKAGE •                 |     |     |
| Invoi          | ice number                  | 15-181        | 2-JS-SE375                                                                                         | ٢.                                   | Date                                          | 18/12/2015                                | 1111       | •                      | FO             | B value                                       | 14.225.00 * (                                              | Currency USD - Dollar I *      | •   |     |
| ltem<br>number | Marks and num<br>on package | bers<br>s     | Numbers a<br>decription of g<br>where approp<br>the imj                                            | oods<br>portin                       | pe of pa<br>(includin<br>and HS n<br>g countr | ckage<br>og quantity<br>number of<br>y)   | Or<br>(see | igin crite<br>Overleaf | rion<br>Notes) | Add item<br>G<br>other quantity a             | iross weight or<br>and value (FOB) where RVC is<br>applied | Number and date of invoices    | Sửa | Xóa |
| 1              | NO MARK                     |               | 9 PACKAGE<br>Nhua phe lieu PC<br>(Hang da qua su<br>danh muc chat ti<br>36-2015-TT-BTN<br>39159000 | C (Poly<br>dung)<br>hai ngi<br>IMT-V | carbonat<br>, Hang ki<br>uy hai the<br>N      | t) , xay nho<br>hong thuoc<br>eo thong tu |            | RVC                    |                | 11110 KILOGRAM<br>11000 KILOGRAM<br>14225 USD |                                                            | 15-1812-JS-SE375<br>18/12/2015 | ۵   | ×   |
| Tota           | I FOB value:                | 14            | 225.00 USD                                                                                         |                                      | v                                             | Show FOB val                              | ue on C    | /0                     |                |                                               |                                                            |                                |     |     |
| Tota           | I Quantity:                 | 11            | 000.00 KILOGI                                                                                      | RAM                                  |                                               |                                           |            |                        |                |                                               |                                                            |                                |     |     |
| Tota           | l Gross Weight:             | 11            | 110.00 KILOGF                                                                                      | RAM                                  |                                               |                                           |            |                        |                |                                               |                                                            |                                |     |     |
| 🖌 Lưu          | Ký và Gửi đuyệ              | 1 🤊 Q         | uay lai                                                                                            |                                      |                                               |                                           |            |                        |                |                                               |                                                            |                                |     |     |

+ *Exporting/Importing HS Code:* chọn Mã HS xuất khẩu/nhập khẩu (chọn mã HS có sẵn trên hệ thống).

+ Goods description: mô tả hàng hóa chi tiết.

+ Origin Criterion: không thể hiện hoặc Optional.

+ Quantity/ Unit: số lượng hàng hóa. Chọn đơn vị tính có sẵn trên hệ thống.

+ Gross Weight/ Unit: trọng lượng hàng hóa. Chọn đơn vị tính có sẵn trên hệ thống.

+ *Invoice Number/ Date:* Số và ngày hóa đơn.

+ Mark and Number on package: ghi ký hiệu trên thùng (Không rõ ghi No Mark).

+ Package Quantity: số thùng (Chọn đơn vị tính có sẵn trên hệ thống).

+ FOB value: ghi rõ giá trị, mặc định là USD. Có thể chọn ngoại tệ khác.

+ Tích chọn hoặc không tích ShowFOB Value on C/O để thông báo cho chuyên viên phòng là có muốn hiển thị trị giá FOB trên C/O giấy hay không.

- Chọn *Save item* sau khi khai báo để khai báo 1 dòng hàng, nếu có nhiều dòng hàng hóa thì khai tiếp rồi lại ấn **add item**.

|                | diam 110 and a              |               |                                                         |                                   |                                                 |                                        |              |                                   | and the HO and a |                                                                  |          |                              |    |         |
|----------------|-----------------------------|---------------|---------------------------------------------------------|-----------------------------------|-------------------------------------------------|----------------------------------------|--------------|-----------------------------------|------------------|------------------------------------------------------------------|----------|------------------------------|----|---------|
| Exp            | oning HS code               | 391590        | 000                                                     |                                   |                                                 |                                        | .*           | , nu                              | porting HS code  | 39159000                                                         |          |                              |    |         |
| Goo            | ds description              | NHUA<br>(HANG | PHE LIEU PC (PO<br>DA QUA SU DUN                        | LY CA                             | RBONAT)<br>ANG KHC                              | . XAY NHO<br>ONG THUỘC                 |              | • Or                              | igin criterion   | RVC                                                              |          |                              | •  |         |
| Qua            | ntity                       |               | 11,000.00                                               | *                                 | Unit                                            | KILOGRAM                               |              | * pa                              | ickage:          | NO MARK                                                          |          |                              |    |         |
| Gros           | s weight                    |               | 11,110.00                                               |                                   | Unit                                            | KILOGRAM                               |              | Pa                                | ackage Quantity  | 9.00                                                             | Unit     | PACKAGE                      | -  |         |
| Invo           | ce number                   | 15-181        | 2-JS-SE375                                              | *                                 | Date                                            | 18/12/2015                             | 1            | FC                                | DB value         | 14.225.00                                                        | Currency | USD                          | -  |         |
|                |                             |               |                                                         |                                   |                                                 |                                        |              | Î I                               | Save Refre       | esh                                                              |          |                              |    |         |
| ltem<br>number | Marks and nun<br>on package | nbers<br>Is   | Numbers a<br>decription of g<br>where approp<br>the imp | ind ty<br>oods<br>riate<br>portin | pe of par<br>(includin<br>and HS n<br>ig countr | ckage<br>g quantity<br>number of<br>y) | Or<br>(see ( | igin criterion<br>Overleaf Notes) | Save Refre       | esh<br>iross weight or<br>ind value (FOB) where RVC i<br>applied | s đa     | lumber and<br>te of invoices | Si | ira Xóa |

- Có thể ấn *sửa* hoặc *xóa* để *sửa/ xóa* dòng hàng hóa đã khai.

#### 2. Tải lên các mục đính kèm

- Khi khai báo C/O có các mục cho phép tải lên tài liệu đính kèm: Export Declaration Attached (Đính kèm tờ khai Hải quan), Transport document attached (Đính kèm số vận đơn), Document proving the origin status attached (Đính kèm bảng kê hàm lượng), Invoices Attached (Đính kèm hóa đơn).

### - Cách tải lên tài liệu đính kèm như sau:

+ Ở mục cần tải lên tài liệu đính kèm, click chọn biểu tượng  $\widehat{}$  sau đó chọn file cần upload từ máy tính

+ Hệ thống hiển thị yêu cầu bạn nhập mã pin của thiết bị để ký lênfile đính kèm.

+ Chọn 📁 trong trường hợp cần sử dụng lại file đính kèm đã từng upload.

+ Danh sách các file upload lên được hệ thống tự động sắp xếp theo ngày. Doanh nghiệp có thể chọn ngày đã upload file, rồi click đúp vào file cần chọn để thực hiện chọn file.

- Khi chọn file hoặc file đã upload thành công, link của file trên hệ thống sẽ được hiển thị ở ô bên cạnh:

| /Resources/test/2015/06/20/ke-hoach-tu | 1 |
|----------------------------------------|---|
| $\frown$                               |   |
| File đã được upload                    |   |

| 🔸 🍁 🚰 🇐 Search:        | Contains 👻 🔸                   |        |                  |
|------------------------|--------------------------------|--------|------------------|
| ources/test/2015/06/20 |                                |        |                  |
| 🚞 test                 | Filename 🗸                     | Size   | Thumb            |
| 🗐 🔛 2015               | 🔛 .                            |        |                  |
| 👜 - 🚞 04               | 🖄 ke-hoach-tuan.xlsx           | 9373   |                  |
| 📺 · 🚞 05               | ke-hoach-tuan-3.xlsx           | 9374   |                  |
| 🤤 ·· 🪞 06              | 🗐 ke-hoach-tuan-2.xlsx         | 9074ck | đúp để chọn file |
| 🚞 04                   | ke-hoach-tuan-1.xlsx           | 9379   |                  |
| 🚞 05                   | 🗐 dky-tham-gia-he-thong.docx   | 14053  |                  |
| 🔛 06                   | 🗐 dky-tham-gia-he-thong-2.docx | 14051  |                  |
| 🚞 09                   | dky-tham-gia-he-thong-1.docx   | 14054  |                  |
| 🚞 10                   | e 🕑 dbecosys.xlsx              | 10336  |                  |
| - 🗀 11                 | 1900636xxx.xlsx                | 22327  |                  |
| 🔛 12                   | 1900636xxx-1.xlsx              | 22324  |                  |
| 🚞 13                   |                                |        |                  |
| 🚞 14                   |                                |        |                  |
| 🚞 15                   |                                |        |                  |
| 🚞 16                   |                                |        |                  |
| 🎬 17                   |                                |        |                  |
| 🚞 18                   |                                |        |                  |
| 19                     |                                |        |                  |

Giao diện chọn file đính kèm đã upload.

# 3. Ký và Gửi duyệt hồ sơ

- Sau khi nhập đầy đủ dữ liệu chohồ sơ khai báo C/O bạn click chọn nút Ký và Gửi duyệt để gửi hồ sơ tới Phòng xuất nhập khẩu.

| Kiểm tra i | mã PIN                                                           |
|------------|------------------------------------------------------------------|
|            | Bây giờ cần kiếm tra mã PIN của bạn:<br>Mã PIN mặc định 12345678 |
|            | Mã PIN:                                                          |
|            |                                                                  |
|            | 🔲 Kích hoạt bàn phím ảo                                          |

- Ký và Gửi duyệt hồ sơ C/O xong, hồ sơ C/O của doanh nghiệp sẽ được chuyển sang trạng thái GĐDN đã duyệt.

| 4 | Khai báo C/O | 🗋 Tạo mới             |                 |               |          |                           |                    |                |                 |                                                  |     |
|---|--------------|-----------------------|-----------------|---------------|----------|---------------------------|--------------------|----------------|-----------------|--------------------------------------------------|-----|
|   | Tim kiếm C/O | - Tim kiếm hồ sơ C/O- |                 |               |          |                           |                    |                |                 |                                                  |     |
| Þ | Doanh nghiệp | Tra                   | ng thái: Tực cả |               | -        |                           | Tên, địa chỉ nơi r | nhân:          |                 |                                                  |     |
| Þ | Cá nhân      |                       |                 |               |          |                           |                    |                |                 |                                                  |     |
| Þ | Trợ giúp     | M                     | au C/O: Tát cá  |               | •        |                           | SH to kha          | i HQ:          |                 |                                                  |     |
|   |              | Thị                   | rường: Tật cả   |               | •        |                           | Hình thức văn ch   | uyển: Tất cả   |                 | *                                                |     |
|   |              | 5                     | sá C/O:         |               |          | Hồ sơ C/O                 | Ngày cấp           | C/O: 01/12/201 | 5 📰 - 31/12/201 | 5 📰                                              |     |
|   |              | Tim kiếm Xóa          | trắng           |               |          | khai báo<br>thành công    | J                  |                |                 |                                                  |     |
|   |              | # Số tiếp nhận        | 5ő C/O          | S6 TKHQ       | Form C/O | Trạng thái                | Ngày nộp           | Ngày duyệt     | Ngày cấp phép   | Người kỳ                                         | Xem |
|   |              | 1 DN02231553          |                 | 300656513860; | Form AK  | C/O đã được<br>GĐDN duyệt | 25/12/2015         |                |                 | CỤC THƯƠNG MẠI ĐIỆN TỬ<br>VÀ CÔNG NGHỆ THÔNG TIN |     |
|   |              |                       |                 |               |          |                           |                    |                |                 | Trang 1 / 11 Chuyển đến:                         | 1 - |

- Trong trường hợp chưa muốn gửi thì ấn lưu để L**ưu tạm**, trong trường hợp này thì phòng XNK sẽ không nhận được hồ sơ của doanh nghiệp.

- Kiểm tra số C/O đã được cấp trên hệ thống:

| 1      | Khai bao C/O                 | 4 | C | Tao mới                                                            |                   |               |                                |                         |                                           |            |                  |                                                  |     |
|--------|------------------------------|---|---|--------------------------------------------------------------------|-------------------|---------------|--------------------------------|-------------------------|-------------------------------------------|------------|------------------|--------------------------------------------------|-----|
|        | Khai báo C/O<br>Tim kiếm C/O |   | ſ | Tim kiếm hồ sơ C/O                                                 |                   |               |                                |                         |                                           |            |                  |                                                  | _   |
| D<br>D | Doanh nghiệp<br>Cá nhân      |   |   | Trạng thái: Tất cả                                                 |                   |               | Tên, địa chỉ nơi nhận:         |                         |                                           |            |                  |                                                  |     |
| Þ      | Trợ giúp                     |   |   | Mau                                                                | 70. Tất cả        |               |                                | SH to khai HQ:          |                                           |            |                  |                                                  |     |
|        |                              |   |   | Thị trường: Tất cả                                                 |                   |               | Hình thức vận chuyển: Tất cả 🔹 |                         |                                           |            |                  |                                                  |     |
|        |                              |   |   | Số CIO:                                                            |                   |               |                                |                         | Ngày cấp C/O: 01/01/2015 📰 - 31/12/2015 📰 |            |                  |                                                  |     |
|        |                              |   |   | Tim kiếm         Xóa trắng         Số CIO đã được<br>cấp cho hỏ sơ |                   |               |                                |                         |                                           |            |                  |                                                  |     |
|        |                              |   |   | # Số tiếp nhận Số C/O Số TKHQ Form C/O                             |                   |               | Form C/O                       | Trạng thái              | Ngày nộp                                  | Ngây duyệt | Ngày cấp<br>phép | Người ký                                         | Xem |
|        |                              | 2 | 2 | 1                                                                  | VN-CN 15/01/07977 | 300594251440; | Form E                         | C/O đã duyệt<br>điện từ | 04/11/2015                                | 16/11/2015 |                  | CỤC THƯƠNG MẠI ĐIỆN TỬ<br>VÀ CÔNG NGHỆ THÔNG TIN |     |
|        |                              |   |   | 2                                                                  | VN-AU 15/01/02674 | 300566773860: | Form<br>AANZ                   | C/O đã duyệt<br>điện từ | 19/10/2015                                | 02/11/2015 |                  | CỤC THƯƠNG MẠI ĐIỆN TỬ<br>VÀ CÔNG NGHỆ THÔNG TIN |     |
|        |                              |   |   | 3                                                                  | VN-IN 15/01/05563 | 300545123560; | Form AI                        | C/O đã duyệt<br>điện từ | 28/09/2015                                | 30/10/2015 |                  | CỤC THƯƠNG MẠI ĐIỆN TỬ<br>VÀ CÔNG NGHỆ THÔNG TIN |     |
|        |                              |   |   | 4                                                                  | VN-AU 15/01/02072 | 300500587720: | Form<br>AANZ                   | C/O đã duyệt<br>điện từ | 20/08/2015                                | 26/08/2015 |                  | CỤC THƯƠNG MẠI ĐIỆN TỪ<br>VÀ CÔNG NGHỆ THÔNG TIN |     |
|        |                              |   |   | 5                                                                  | VN-IN 15/01/03911 | 300437410731; | Form AI                        | C/O đã duyệt<br>điện từ | 15/07/2015                                | 27/08/2015 |                  | CỤC THƯƠNG MẠI ĐIỆN TỬ<br>VÀ CÔNG NGHỆ THÔNG TIN |     |

- Sau khi có số C/O Doanh nghiệp kết xuất in đơn xin C/O đã được cấp số và nộp cùng bộ hồ sơ theo yêu cầu Cơ quan quản lý cấp C/O

| Khởi tạo                              | chò                                                     | y duyệt                         | Đã duyệt điệ                     | n tử                                         | Đã cấp phép |
|---------------------------------------|---------------------------------------------------------|---------------------------------|----------------------------------|----------------------------------------------|-------------|
| Sửa 🦄 Copy 🔒 Xuấ                      | t đơn đề nghị ra word 🧿 Yêu cầu hủy 🔮                   | 2 Quay lại                      |                                  |                                              |             |
| C/O Activity log                      | 2                                                       |                                 |                                  |                                              |             |
|                                       | 0 x                                                     | ạng thái hồ sơ: CIO ĐÃ DUYỆT ĐI | ện tử                            |                                              |             |
|                                       |                                                         |                                 |                                  |                                              |             |
| Towards                               |                                                         | Defe                            | N-                               |                                              |             |
| Tax code                              | 0102987730                                              | Refer                           | ence No.                         | VN-CN 15/01/0797                             | 7           |
| Tax code<br>Issuing Authority         | 0102987730<br>Phóng Quần lý XNK Hà Nội                  | Refer                           | ence No.<br>nce date             | VN-CN 15/01/0797<br>04/11/2015               | 7           |
| Tax code<br>Issuing Authority<br>Form | <b>0102987730</b><br>Phòng Quần lý XNK Hà Nội<br>Form E | Refer<br>Issuar<br>Appro        | ence No.<br>nce date<br>wal Date | VN-CN 15/01/0797<br>04/11/2015<br>16/11/2015 | 7           |

Hoàn thành khai C/O điện tử

#### 4. Chỉnh sửa C/O

Trong giao diện Quản lý và tìm kiếm C/O phần II, Doanh nghiệp muốn chỉnh sửa hồ sơ nào có thể chọn nút <a>Imid tại các dòng tương ứng để vào giao diện xem và chỉnh sửa hồ sơ.</a>

#### 4.1. Trường hợp C/O ở trạng thái lưu tạm và GĐDN đã duyệt

- Trong trường hợp này,chuyên viên Phòng Quản lý XNK chưa xử lý hồ sơ. Trường hợp này doanh nghiệp có thể sửa hồ sơ và đợi kết quả phê duyệt từ phòng xnk.

#### 4.2. Trường hợp C/O đã được xử lý

- Trong trường hợp này, chuyênviên phòng XNK đã xử lý hồ sơ của doanh nghiệp. Doanh nghiệp vẫn có thể sửa hồ sơ, nhưng phải đợi chuyên viên Phòng Quản lý XNK **chấp nhận/từ chối** nhữngchỉnh sửa của hồ sơ.

- Nếu chuyên viên chấp nhận những yêu cầu chỉnh sửa của hồ sơ thì hồ sơ sẽ trở về trạng thái **Chờ duyệt**, thông tin trên hồ sơ sẽ là thông tin mới sửa của doanh nghiệp.

- Nếu chuyên viên từ chối chỉnh sửa của hồ sơ thì trạng thái và thông tin trên hồ sơ sẽ như lúc chưa sửa.

- Số C/O vẫn được giữ nguyên.

#### 5. Hủy C/O

- Doanh nghiệp có thể yêu cầu hủy C/O khi có các vấn đề phát sinh.

- Chọn Hủy C/O và chờ phòng XNK phê duyệt việc hủy C/O của doanh nghiệp.

#### II. Quản lý và tìm kiếm hồ sơ C/O

Để quản lý các hồ sơ khai báo C/O đã tạo bạn chọn menu Khai báo C/O / Tìm kiếm hồ sơ C/O.

| Khai báo C/O     Khai báo C/O | 🗅 Tạo mới          |                   |               |              |                         |                              |                |                  |                                                  |     |
|-------------------------------|--------------------|-------------------|---------------|--------------|-------------------------|------------------------------|----------------|------------------|--------------------------------------------------|-----|
| Tim kiếm C/O                  | Tìm kiếm hồ sơ C/O |                   |               |              |                         |                              |                |                  |                                                  |     |
| Doanh nghiệp                  | Trang              | thái: Tất cả      |               |              |                         | Tên, địa chỉ nơi r           | nhân:          |                  |                                                  |     |
| Trợ giúp                      | Mẫu                | i CiO: Tát di     |               |              | SH tờ khai HQ:          |                              |                |                  |                                                  |     |
|                               | Thị trư            | òng: Tát cá       | 19. Tát cá    |              |                         | Hình thức vận chuyển: Tát cả |                |                  | •                                                |     |
|                               | só                 | C/O:              |               |              |                         | 2 Ngày cấp                   | C/O: 01/01/201 | 5 📰 - 31/12/2    | 2015                                             |     |
|                               | Tim kiếm Xóa trắ   | ng                |               | 3            |                         |                              |                |                  |                                                  |     |
|                               | # Số tiếp nhận     | 56 C/O            | Số TKHQ       | Form C/O     | Trạng thái              | Ngày nộp                     | Ngày duyệt     | Ngày cấp<br>phép | Người ký                                         | Xem |
|                               | 1                  | VN-CN 15/01/07977 | 300594251440; | Form E       | C/O đã duyệt<br>điện từ | 04/11/2015                   | 16/11/2015     |                  | CỤC THƯỜNG MẠI ĐIỆN TỬ<br>VÀ CÔNG NGHỆ THÔNG TIN |     |
|                               | 2                  | VN-AU 15/01/02674 | 300566773860: | Form<br>AANZ | C/O đã duyệt<br>điện tử | 19/10/2015                   | 02/11/2015     |                  | CỤC THƯỜNG MẠI ĐIỆN TỪ<br>VÀ CÔNG NGHỆ THÔNG TIN |     |
|                               | 3                  | VN-IN 15/01/05563 | 300545123560; | Form AI      | C/O đã duyệt<br>điện từ | 28/09/2015                   | 30/10/2015     |                  | CỤC THƯƠNG MẠI ĐIỆN TỬ<br>VÀ CÔNG NGHỆ THÔNG TIN |     |
|                               | 4                  | VN-AU 15/01/02072 | 300500587720; | Form<br>AANZ | C/O đã duyệt<br>điện từ | 20/08/2015                   | 26/08/2015     |                  | CỤC THƯƠNG MẠI ĐIỆN TỪ<br>VÀ CÔNG NGHỆ THÔNG TIN |     |
|                               | 5                  | VN-IN 15/01/03911 | 300437410731; | Form Al      | C/O đã duyệt<br>điện từ | 15/07/2015                   | 27/08/2015     |                  | CỤC THƯƠNG MẠI ĐIỆN TỬ<br>VÀ CÔNG NGHỆ THÔNG TIN |     |

Giao diện Tìm kiếm hồ sơ C/O

#### PHỤ LỤC V HƯỚNG DẫN NỘP PHÍ CHỨNG NHẬN XUẤT XỨ HÀNG HÓA Dan hành hàn đao Thâng háo nế (10/TR VAIK ngày 20 tháng 4 năm 2025

(Ban hành kèm theo Thông báo số 619/TB-XNK ngày 28 tháng 4 năm 2025)

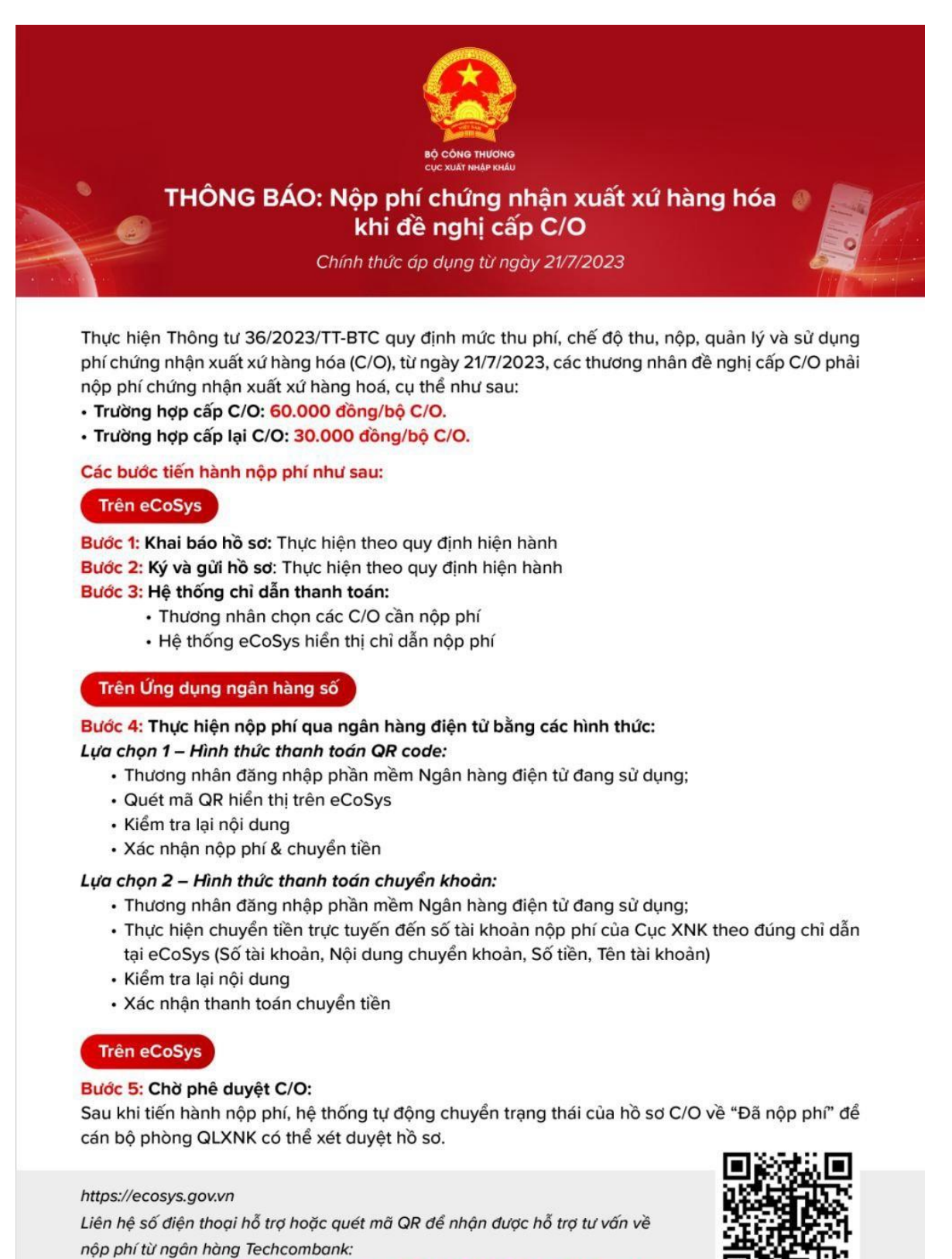

KH Doanh nghiệp: 1800 6556 (trong nước) - 84 24 7303 6556 (nước ngoài)

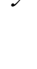

### PHỤ LỤC VI QUY TRÌNH ĐĂNG KÝ MÃ SỐ CHỨNG NHẬN XUẤT XỨ HÀNG HÓA THEO CHẾ ĐỘ ƯU ĐÃI THUẾ QUAN PHỐ CẬP CỦA NA UY VÀ THỤY SỸ (MÃ SỐ REX)

(Ban hành kèm theo Thông báo số 619/TB-XNK ngày 28 tháng 4 năm 2025)

**Bước 1:** *Khai báo hồ sơ thương nhân* trên Hệ thống quản lý và cấp chứng nhận xuất xứ điện tử tại địa chỉ <u>www.ecosys.gov.vn</u> theo quy định tại Điều 13 Nghị định số 31/2018/NĐ-CP ngày 08 tháng 3 năm 2018 của Chính phủ quy định chi tiết Luật Quản lý ngoại thương về xuất xứ hàng hóa.

**Bước 2:** *Khai báo đơn đề nghị cấp mã số REX* trên trang điện tử của Ủy ban châu Âu (EC): https://customs.ec.europa.eu/rex-pa-ui/ và in đơn đề nghị cấp mã số REX (Phụ lục 22-06) sau khi hoàn thành khai báo, đồng thời đóng dấu và ký tên của người đại diện theo pháp luật.

**Bước 3:** Gửi thư điện tử tới 01 trong 04 Phòng Quản lý Xuất nhập khẩu khu vực trực thuộc Cục Xuất nhập khẩu phụ trách tiếp nhận đăng ký mã số REX:

| STT | Phòng QL XNK KV                 | Địa chỉ email              |
|-----|---------------------------------|----------------------------|
| 1   | Phòng QL XNK KV Hà Nội          | xnkhanoi@moit.gov.vn       |
| 2   | Phòng QL XNK KV TP. Hồ Chí Minh | xnktphochiminh@moit.gov.vn |
| 3   | Phòng QL XNK KV Bình Dương      | xnkbinhduong@moit.gov.vn   |
| 4   | Phòng QL XNK KV Đồng Nai        | xnkdongnai@moit.gov.vn     |

Đồng thời sao gửi Phòng Xuất xứ hàng hóa, Cục Xuất nhập khẩu (co@moit.gov.vn).

### \* Đối với thương nhân đăng ký cấp mới:

- Tiêu đề thư điện tử: REX TIN Number (mã số định danh thuế của doanh nghiệp khai báo trên trang điện tử của EC)\_Cấp mới

- Nội dung thư điện tử:

+ Thông tin doanh nghiệp: Tên, địa chỉ, mã số thuế, mã TIN, thông tin liên lạc.

+ Đính kèm bản scan dạng pdf đơn đề nghị cấp mã REX đã ký tên, đóng dấu.

#### \* Đối với thương nhân đăng ký cấp lại:

- Tiêu đề thư điện tử: REX\_TIN Number (mã số định danh thuế của doanh nghiệp khai báo trên trang điện tử của EC)\_Cấp lại

- Nội dung thư điện tử:

+ Thông tin doanh nghiệp: Tên, địa chỉ, mã số thuế, mã TIN, thông tin liên lạc.

+ Đính kèm bản scan dạng pdf đơn đề nghị cấp mã REX đã ký tên, đóng dấu.

+ Đính kèm công văn đề nghị cấp lại hồ sơ REX, trong đó khai báo ngắn gọn lý do cần chỉnh sửa, bổ sung hồ sơ.

Bước 4: Nhận thông báo về tình trạng hồ sơ qua trang điện tử của EC.

**Bước 5:** *Khai báo lô hàng tự chứng nhận xuất xứ (TCNXX) theo cơ chế REX* trong 03 ngày làm việc kể từ khi phát hành chứng từ TCNXX theo quy định tại khoản 6 Điều 6 Thông tư số 38/2018/TT-BCT ngày 30/10/2018 của Bộ trưởng Bộ Công Thương quy định thực hiện chứng nhận xuất xứ hàng hóa theo chế độ ưu đãi thuế quan phổ cập của Liên minh châu Âu, Na Uy, Thụy Sỹ và Thổ Nhĩ Kỳ.

Thương nhân thực hiện việc khai báo lô hàng TCNXX qua địa chỉ email của Phòng QL XNK KV nơi đăng ký mã số REX.

\* Quy trình trên được thực hiện cho tới khi có thông báo cập nhật của Cục Xuất nhập khẩu, Bộ Công Thương.